# การตั้งค่าข้อมูลผู้อนุมัติ Approve

# สารบัญ

| การตั้งค่าข้อมูลผู้อนุมัติ (Approve)                         | 3 |
|--------------------------------------------------------------|---|
| เมนูกำหนดการตั้งค่าข้อมูลผู้อนุมัติ (Approval Authority)     | 4 |
| เมนูกำหนดการตั้งค่าข้อมูลการอนุมัติ (Approval Rule)          | 6 |
| เมนูกำหนดการตั้งค่าข้อมูลผู้อนุมัติแทน (Substitute Approver) | 9 |

\* ผู้ใช้สามารถคลิกที่รายการสารบัญ เพื่อไปหน้าเอกสารดังกล่าวได้ทันที

# การตั้งค่าข้อมูลผู้อนุมัติ (Approve)

คือ การกำหนดค่าเริ่มต้นข้อมูลผู้อนุมัติทั้งหมด เพื่อเตรียมข้อมูลทำงานในโปรแกรม การกำหนดรายละเอียด ต่างๆ นั้นควรกำหนดตามลำดับเมนูที่กำหนดไว้ เพื่อความต่อเนื่องในการทำงาน ระบบจะทำการบันทึกข้อมูลเริ่มต้น ในส่วนที่สำคัญบางส่วนไว้

ทั้งนี้ เพื่อให้ระบบทำงานได้สมบูรณ์ยิ่งขึ้น ผู้ใช้สามารถเข้าไปตั้งค่าข้อมูลเพิ่มเติมได้ โดยกดปุ่ม "Setting" > "Approve" ระบบจะแสดงหน้าจอสำหรับการตั้งค่าข้อมูล Approve ดังรูป

| ≡ ibiz บริบัท โปรชอฟก์ ชีอาร | ล์เอ็ม จำกัด (สำนักง | านใหญ่)    |              |    |               |    |     |         | ٠ | ? | ٥ | พิชิตพล อนุวงศ์ | ۲ | <u>ڭ</u> |
|------------------------------|----------------------|------------|--------------|----|---------------|----|-----|---------|---|---|---|-----------------|---|----------|
| 📮 Home                       |                      |            |              |    | Setting       |    |     |         |   |   |   |                 |   |          |
| 🕅 Sales                      | Company Syst         | em General | Accounting   | GL | Cheque & Bank | IC | CRM | Approve |   |   |   |                 |   |          |
| 🛒 Purchase                   |                      | •          |              |    |               |    |     |         |   |   |   |                 |   |          |
| inventory                    |                      |            | - <u>20</u>  |    |               |    |     |         |   |   |   |                 |   |          |
| E Accounting                 | ស្វីอนุเม็ดี         | การอนุมัติ | ຜູ້ລາງນັດແທນ | u  |               |    |     |         |   |   |   |                 |   |          |
| 宜 Cheque & Bank              |                      |            |              |    |               |    |     |         |   |   |   |                 |   |          |
| 💼 Petty Cash                 |                      |            |              |    |               |    |     |         |   |   |   |                 |   |          |
| 塞 CRM                        |                      |            |              |    |               |    |     |         |   |   |   |                 |   |          |
| Approve Center               |                      |            |              |    |               |    |     |         |   |   |   |                 |   |          |
| 💼 Report                     |                      |            |              |    |               |    |     |         |   |   |   |                 |   |          |
| 💥 Setting                    |                      |            |              |    |               |    |     |         |   |   |   |                 |   |          |
|                              |                      |            |              |    |               |    |     |         |   |   |   |                 |   |          |
|                              |                      |            |              |    |               |    |     |         |   |   |   |                 |   |          |
|                              |                      |            |              |    |               |    |     |         |   |   |   |                 |   |          |
| Favorite Menu                |                      |            |              |    |               |    |     |         |   |   |   |                 |   |          |

ในการตั้งค่าข้อมูลผู้อนุมัติ มีทั้งหมด 3 เมนู ดังนี้

- เมนูกำหนดผู้อนุมัติ
- เมนูกำหนดการอนุมัติ
- เมนูกำหนดผู้อนุมัติแทน

## เมนูกำหนดการตั้งค่าข้อมูลผู้อนุมัติ (Approval Authority)

คือ การสร้างรายชื่อผู้ใช้ที่มีสิทธิ์ในการอนุมัติเอกสารใบเสนอราคา หรือเอกสารใบสั่งซื้อ ซึ่งมีวิธีการตั้งค่าดังนี้

ผู้ใช้สามารถเพิ่มข้อมูลผู้อนุมัติได้ โดยกดเมนู "ผู้อนุมัติ" เพื่อสร้างข้อมูลรายการผู้อนุมัติ ดังรูป

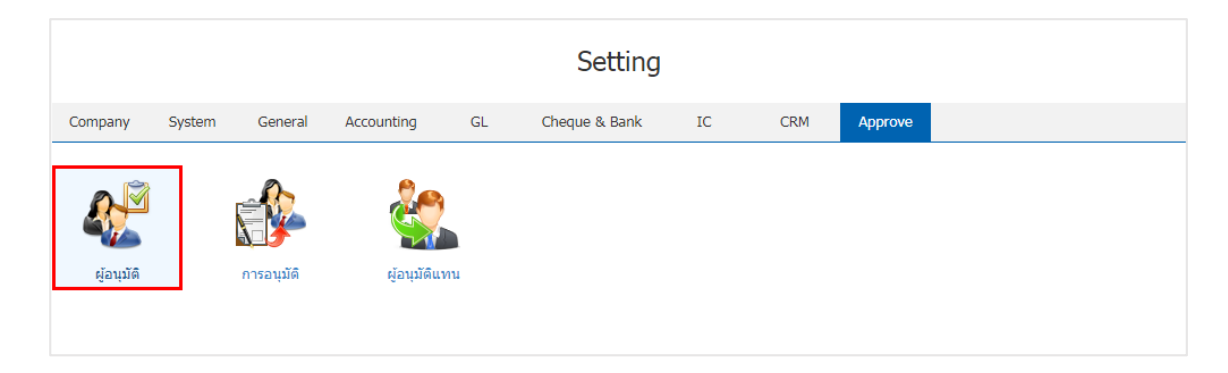

 ระบบจะแสดงหน้าจอรายการข้อมูลผู้อนุมัติ ผู้ใช้สามารถสร้างข้อมูลอนุมัติได้ โดยกดปุ่ม "New" ทาง ด้านขวาบนของหน้าจอโปรแกรม ดังรูป

| Approval Author | ity             |                 |             | Xew +                                 |
|-----------------|-----------------|-----------------|-------------|---------------------------------------|
|                 | Q               |                 |             | Action 🝷                              |
| รหัสผู้อนุมัติ  | ชื่อผู้อนุมัติ  | ดำแหน่งงาน      | แผนกงาน     | Inactive                              |
| 🔲 🧪 🥛 EMP-Admin | พิชิดพล อนุวงค์ | ผู้จัดการทั่วไป | แผนกจัดซื้อ | · · · · · · · · · · · · · · · · · · · |
|                 |                 |                 |             |                                       |
|                 |                 |                 |             |                                       |
|                 |                 |                 |             |                                       |
|                 |                 |                 |             |                                       |
|                 |                 |                 |             |                                       |
|                 |                 |                 |             |                                       |
|                 |                 |                 |             |                                       |

\* หมายเหตุ : หากผู้ใช้ต้องการแก้ไขข้อมูลผู้อนุมัติ โดยกดปุ่ม " 
 \* หมายเหตุ : หากผู้ใช้ต้องการลบข้อมูลผู้อนุมัติ โดยกดปุ่ม " 

 พ่อทำการลบข้อมูล

 ระบบจะแสดงหน้าจอรายละเอียดข้อมูลทั่วไปของผู้อนุมัติ เพียงให้ผู้ใช้เลือกผู้อนุมัติเท่านั้น ระบบก็จะแสดง รายละเอียดต่างๆ โดยอัตโนมัติ ผู้ใช้สามาบันทึกข้อมูลได้ ดังรูป

| < New Appro  | oval Authority  |                    |          |         | Save - Close | × |
|--------------|-----------------|--------------------|----------|---------|--------------|---|
| * ผู้อนุมัดิ | EMP130317-001 Q | จุฑาทิพย์ มหานันท์ | แผนกงาน  | DEP-003 | แผนกการขาย   |   |
| ดำแหน่งงาน   | POS-011         | ผู้จัดการ          | หมายเหตุ |         |              |   |
|              |                 |                    |          |         |              |   |

 เมื่อผู้ใช้ทำการเลือกผู้อนุมัติเรียบร้อยแล้ว โดยกดปุ่ม "Save" ทางด้านขวาบนของหน้าจอโปรแกรม เพื่อเป็น การบันทึกข้อมูลผู้อนุมัติ โดยการบันทึกข้อมูลสามารถแบ่งการบันทึกออกเป็น 3 รูปแบบ ดังนี้

- Save คือ การบันทึกข้อมูลเมนูผู้อนุมัติแบบปกติ พร้อมแสดงข้อมูลที่บันทึกเรียบร้อยแล้ว
- Save & New คือ การบันทึกข้อมูลเมนูผู้อนุมัติ พร้อมเปิดหน้าจอบันทึกข้อมูลเมนูผู้อนุมัติใหม่ทันที
- Save & Close คือ การบันทึกข้อมูลเมนูผู้อนุมัติ พร้อมย้อนกลับไปหน้าจอรายการเมนูผู้อนุมัติ

ทั้งหมดทันที

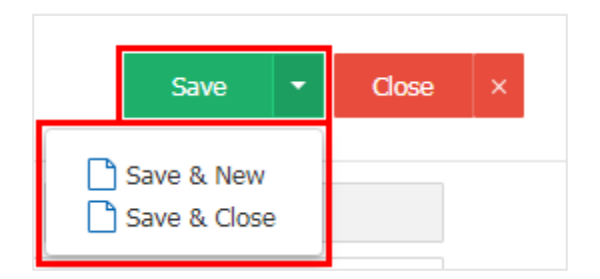

 ผู้ใช้สามารถกำหนดเปิด/ปิดการใช้งานข้อมูลผู้อนุมัติได้ เพื่อพักการใช้งานหรือยกเลิกการใช้งานข้อมูลผู้อนุมัติ นั้น โดยกดปุ่ม "เลือกข้อมูลผู้อนุมัติที่ต้องการเปิด/ปิด" > "Action" > "Active คือการเปิดการใช้งานข้อมูล ผู้อนุมัติ" หรือ "Inactive คือการปิดการใช้งานข้อมูลผู้อนุมัติ" ระบบจะแสดง Pop – up เพื่อให้ผู้ใช้ยืนยันการเปิด/ ปิดการใช้งานข้อมูลผู้อนุมัติ ดังรูป

|     | Q              |                    |                 | -           | 🖻 📋 Action 👻 |
|-----|----------------|--------------------|-----------------|-------------|--------------|
|     | รหัสผู้อนุมัติ | ชื่อผู้อนุมัติ     | ดำแหน่งงาน      | แผนกงาน     | Active       |
| / = | EMP130317-001  | จุฑาทิพย์ มหานันท์ | ผู้จัดการ       | แผนกการขาย  | Inactive     |
| / 1 | EMP-Admin      | พิชิดพล อนุวงค์    | ผู้จัดการทั่วไป | แผนกจัดชื้อ |              |

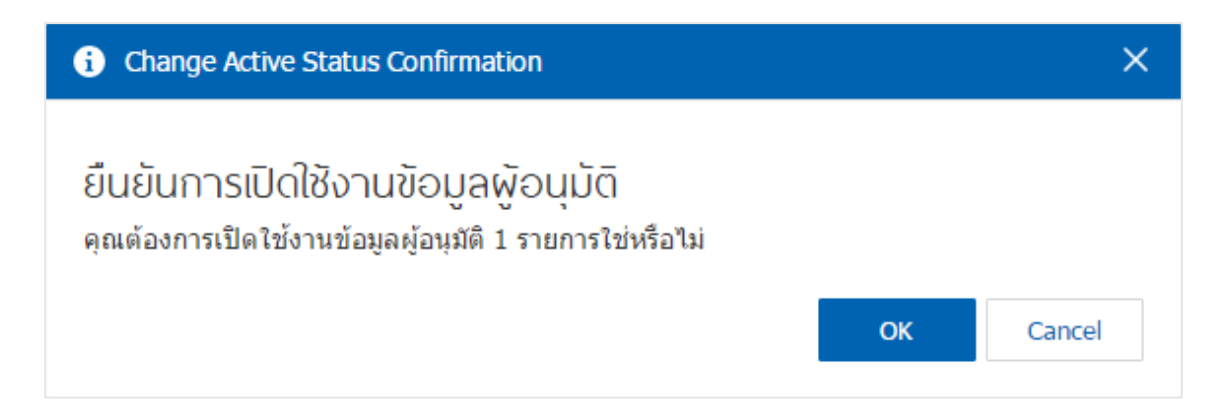

\* หมายเหตุ : กรณีที่แผนกงานมีการเปิดใช้งานข้อมูลผู้อนุมัติอยู่แล้ว ผู้ใช้จะไม่สามารถเปิดการใช้ข้อมูลผู้อนุมัติซ้ำได้

## เมนูกำหนดการตั้งค่าข้อมูลการอนุมัติ (Approval Rule)

คือ การกำหนดเงื่อนไขการอนุมัติเอกสาร ซึ่งระบบได้แบ่งข้อมูลการอนุมัติเอกสารทั้งหมด 2 ระบบ ได้แก่ การอนุมัติเอกสารใบเสนอราคา และการอนุมัติการสั่งขาย ซึ่งมีวิธีการตั้งค่าดังนี้

1. ผู้ใช้สามารถเพิ่มข้อมูลการอนุมัติได้ โดยกดเมนู "การอนุมัติ" เพื่อสร้างข้อมูลรายการการอนุมัติ ดังรูป

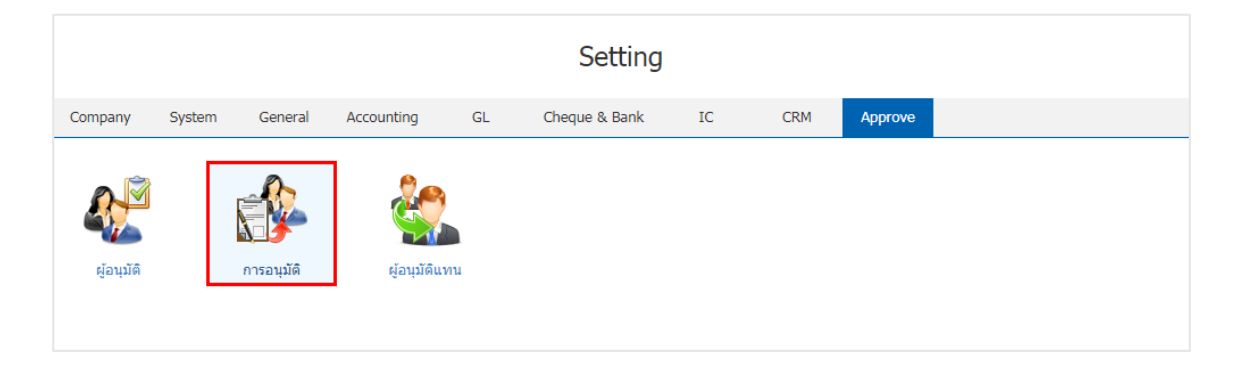

 ระบบจะแสดงหน้าจอรายการข้อมูลการอนุมัติ ผู้ใช้สามารถสร้างข้อมูลการอนุมัติใหม่ได้ โดยกดปุ่ม "New" ทางด้านขวาบนของหน้าจอโปรแกรม ดังรูป

|     | Q              | •••                      |             |                          | / 1                   |
|-----|----------------|--------------------------|-------------|--------------------------|-----------------------|
|     | ເມມູ           | หัวข้ออนุมัติ            | ด่าเริ่มต้น | อนุมัติอัตโนมัติ แผนกงาน | ประเภทการอนุมัติ Ina  |
| • / | Purchase Order | การอนุมัติเอกสารสั่งซื้อ | ×.          |                          | อนุมัดิแบบลำดับขั้น   |
| •   | Quotation      | การอนุมัติการสั่งขาย     | <b>A</b>    |                          | อนุมัดิแบบลำดับขั้น   |
|     |                |                          |             |                          |                       |
|     |                |                          |             |                          |                       |
|     |                |                          |             |                          |                       |
|     |                |                          |             |                          |                       |
|     |                |                          |             |                          |                       |
|     |                |                          |             |                          |                       |
|     |                |                          |             |                          |                       |
|     |                |                          |             |                          |                       |
|     |                |                          |             |                          |                       |
|     |                |                          |             |                          |                       |
|     |                |                          |             |                          |                       |
|     |                |                          |             |                          |                       |
|     | 1 <b>1 1 1</b> | ▼ Items per page         |             |                          | 1 - 2 Items From 2 It |

\* หมายเหตุ : หากผู้ใช้ต้องการลบข้อมูลการอนุมัติ โดยกดปุ่ม " 🧵 " เพื่อทำการลบข้อมูล

 ระบบจะแสดงหน้าจอรายละเอียดข้อมูลทั่วไปของการอนุมัติ เช่น เมนู หัวข้ออนุมัติ เป็นต้น ผู้ใช้ต้องกรอก ข้อมูลตรงเครื่องหมาย "\*" ให้ครบถ้วน

เมนูอนุมัติมีอยู่ทั้งหมด 2 ระบบ ได้แก่

- Quotation คือ การอนุมัติระบบใบเสนอราคา
- Purchase Order คือ การอนุมัติระบบใบสั่งซื้อ
- ประเภทการอนุมัติ แบ่งออกเป็น 3 ประเภท ได้แก่
  - อนุมัติแบบลำดับขั้น คือ การที่ผู้มีอำนาจในการอนุมัติมากกว่า 1 ท่าน เรียงจากตำแหน่งต่ำสุด ไปยัง

#### ตำแหน่งสูงสุด

- อนุมัติโดยผู้บังคับบัญชา คือ การอนุมัติเอกสารตามสายการบังคับบัญชา ผู้ใช้ได้มีการตั้งค่าพนักงาน
- อนุมัติตามจำนวนเงิน คือ การกำหนดช่วงวงเงินในการอนุมัติเอกสาร
- อนุมัติแบบจำนวนผู้อนุมัติ คือ การกำหนดจำนวนผู้อนุมัติเอกสาร ว่าจะต้องมีการอนุมัติจำนวนกี่

#### ท่าน ถึงเอกสารจะอนุมัติสมบูรณ์

ประเภทการแจ้งเตือน แบ่งออกเป็น 2 ประเภท ได้แก่

- ส่งอีเมล์แจ้งเตือนถึงผู้อนุมัติ คือ ระบบจะทำการส่งอีเมล์อัตโนมัติให้กับผู้อนุมัติเอกสาร
- ส่งอีเมล์แจ้งผลถึงผู้รับผิดชอบ คือ ระบบจะทำการส่งอีเมล์อัตโนมัติให้กับผู้รับผิดชอบเอกสาร

| < New A                   | oproval Rule                   |                    |                  | Save                                                                     | ▼ Close         | × |
|---------------------------|--------------------------------|--------------------|------------------|--------------------------------------------------------------------------|-----------------|---|
| * เมนู<br>* หัวข้ออนุมัติ | Quotation<br>อนุมัดิใบเสนอราคา | 🔻 🖉 ค่าเริ่มต้น    | ประเภทการอนุมัดิ | อนุมัดีแบบลำดับขึ้น ▼<br>อนุมัติแบบลำดับขึ้น<br>อนุมัติโดยผู้ปังคับบัณชา |                 |   |
|                           | 🗌 อนุมัดิอัดโนมัติ 🖷           | 🛿 กำหนดทั้งบริษัท  |                  | อนุ่มัติตามจำนวนเงิน<br>อนุมัติแบบจำนวนผู้อนุมัติ                        |                 |   |
| แผนกงาน<br>หมายเหตุ       | Q                              |                    | การแจ้งเดือน     | ๔ ส่งอีเมล์แจ้งเดือนถึงผู้อนุมัติ ๔ ส่งอีเมล์แจ้งผลถึงผู้รับผิดชอบ       |                 |   |
| ตั้งค่าผู้อนุมัติ         |                                |                    |                  |                                                                          | + 1             | ŧ |
| 🔲 ลำดับ                   | รทัสผู้อนุมัติ                 | ชื่อผู้อนุมัติ     | ดำแหน่งงาน       | แผนกงาน                                                                  |                 |   |
| 1                         | EMP190617-001                  | สุภาวดี ถิปรี      | ผู้จัดการ        | แผนกบัญชี                                                                |                 | * |
| 2                         | Admin                          | พิชิตพล อนุวงค์    | ประธานบริษัท     | แผนกบริหาร                                                               |                 |   |
| 3                         | EMP070617-001                  | จุฑาทิพย์ มหานันท์ | ผู้จัดการทั่วไป  | แผนกเทคโนโลยีสา                                                          | ารสนเทศ         |   |
|                           |                                |                    |                  |                                                                          |                 | Ŧ |
|                           | 1 • H 20 • 1                   | Items per page     |                  | 1 - 3 Item                                                               | ns From 3 Items | Ċ |

เมื่อผู้ใช้ทำการเลือกการอนุมัติเรียบร้อยแล้ว โดยกดปุ่ม "Save" ทางด้านขวาบนของหน้าจอโปรแกรม เพื่อ
 เป็นการบันทึกข้อมูลการอนุมัติ โดยการบันทึกข้อมูลสามารถแบ่งการบันทึกออกเป็น 3 รูปแบบ ดังนี้

- Save คือ การบันทึกข้อมูลเมนูการอนุมัติแบบปกติ พร้อมแสดงข้อมูลที่บันทึกเรียบร้อยแล้ว
- Save & New คือ การบันทึกข้อมูลเมนูการอนุมัติ พร้อมเปิดหน้าจอบันทึกข้อมูลเมนูการอนุมัติใหม่

#### ทันที

Save & Close คือ การบันทึกข้อมูลเมนูการอนุมัติ พร้อมย้อนกลับไปหน้าจอรายการเมนูการอนุมัติ

#### ทั้งหมดทันที

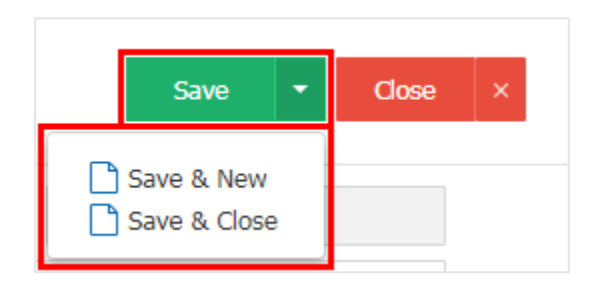

 ผู้ใช้สามารถกำหนดเปิด/ปิดการใช้งานข้อมูลการอนุมัติได้ เพื่อพักการใช้งานหรือยกเลิกการใช้งานข้อมูลการ อนุมัตินั้น โดยกดปุ่ม "เลือกข้อมูลการอนุมัติที่ต้องการเปิด/ปิด" > "Action" > "Active คือการเปิดการใช้งานข้อมูล การอนุมัติ" หรือ "Inactive คือการปิดการใช้งานข้อมูลการอนุมัติ" ระบบจะแสดง Pop – up เพื่อให้ผู้ใช้ยืนยันการ เปิด/ปิดการใช้งานข้อมูลการอนุมัติ ดังรูป

|                                                                                                    | Q                              |                                      |                  |                   |         | Action -                                      |
|----------------------------------------------------------------------------------------------------|--------------------------------|--------------------------------------|------------------|-------------------|---------|-----------------------------------------------|
|                                                                                                    | ເມນູ                           | หัวข้ออนุมัติ                        | ค่าเริ่มต้น      | อนุมัติอัตโนมัติ  | แผนกงาน | ประเภทการอนุมัด Active                        |
| • 🖍 🗉                                                                                                    | Purchase Order                 | การอนุมัติเอกสารสั่งซื้อ             | Ø                |                   |         | Inactive<br>อนุมัดิโดยผู้บังคั <mark>ม</mark> |
| <ul> <li>Image: Image: Image:</li></ul> | Quotation                      | การอนุมัติการสั่งขาย                 |                  |                   |         | อนุมัติโดยผู้บังคับ 📃                         |
| <b>i</b> 0                                                                                                    | hange Active                   | Status Confirmatio                   | n                |                   |         | ×                                             |
| ยืน(<br>คุณต่                                                                                                    | ยันการปิดใช้<br>้องการปิดใช้งา | ชังานข้อมูลกา<br>นข้อมูลการอนุมัติ 1 | Sວບຸນັ<br>รายการ | ัติ<br>ใช่หรือไม่ |         | OK Cancel                                     |

\* หมายเหตุ : กรณีที่แผนกงานมีการเปิดใช้งานข้อมูลการอนุมัติอยู่แล้ว ผู้ใช้จะไม่สามารถเปิดการใช้ข้อมูลการอนุมัติซ้ำได้

## เมนูกำหนดการตั้งค่าข้อมูลพู้อนุมัติแทน (Substitute Approver)

คือ การกำหนดผู้อนุมัติแทนตามช่วงเวลา ใช้สำหรับกำหนดให้มีผู้อนุมัติแทน กรณีที่ผู้อนุมัติหลักไม่สามารถ อนุมัติเอกสารได้ โดยผู้อนุมัติแทนมีสิทธิ์อนุมัติเอกสารได้ทั้งหมดเหมือนที่ผู้อนุมัติหลัก ซึ่งการบันทึกผู้อนุมัติแทน สามารถกำหนดระยะเวลาที่ต้องการให้อนุมัติแทน เริ่มตั้งแต่วันที่เท่าใด จนถึงวันที่เท่าใด เพื่อให้ผู้อนุมัติหลักสามารถ กลับมาอนุมัติเอกสารได้ตามเดิม ซึ่งมีวิธีการตั้งค่าดังนี้

1. ผู้ใช้สามารถเพิ่มข้อมูลผู้อนุมัติแทนได้ โดยกดเมนู "ผู้อนุมัติแทน" เพื่อสร้างข้อมูลรายการผู้อนุมัติแทน ดังรูป

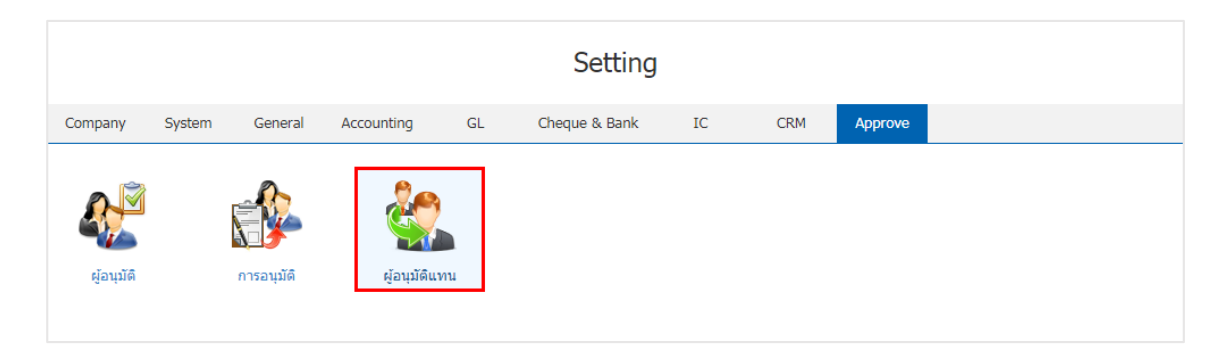

 ระบบจะแสดงหน้าจอรายการข้อมูลผู้อนุมัติแทน ผู้ใช้สามารถสร้างข้อมูลอนุมัติแทนได้ โดยกดปุ่ม "New" ทางด้านขวาบนของหน้าจอโปรแกรม ดังรูป

| < Sub | ostitu | ute Approver       |                 |                |               | 🚖 New +  |
|-------|--------|--------------------|-----------------|----------------|---------------|----------|
|       |        | Q                  |                 |                |               | Action 🝷 |
|       |        | ผู้อนุมัติแทน      | ผู้อนุมัติหลัก  | วันที่เริ่มต้น | วันที่สิ้นสุด | Inactive |
|       | / =    | จุฑาทิพย์ มหานันท์ | พิชิตพล อนุวงค์ | 21/03/2560     | 31/03/2560    | • •      |
|       |        |                    |                 |                |               |          |
|       |        |                    |                 |                |               |          |
|       |        |                    |                 |                |               |          |

\* หมายเหตุ : หากผู้ใช้ต้องการแก้ไขข้อมูลผู้อนุมัติแทน โดยกดปุ่ม " " เพื่อทำการแก้ไข
 \* พบคมเคร คาวอร์ได้ร้องการแก้ไขข้อมูลผู้อนุมัติแทน โดยกดปุ่ม " " เพื่อทำการแก้ไข

\* หมายเหตุ : หากผู้ใช้ต้องการลบข้อมูลผู้อนุมัติแทน โดยกดปุ่ม " 🧵 " เพื่อทำการลบข้อมูล

 ระบบจะแสดงหน้าจอรายละเอียดข้อมูลทั่วไปของผู้อนุมัติแทน เช่น ผู้อนุมัติหลัก ผู้อนุมัติแทน วันที่อนุมัติ แทน เป็นต้น ผู้ใช้ต้องกรอกข้อมูลตรงเครื่องหมาย "\*" ให้ครบถ้วน ดังรูป

| < New Subs         | titute Appro | over |              |            |                 |                 |             | Save | • | Close | × |
|--------------------|--------------|------|--------------|------------|-----------------|-----------------|-------------|------|---|-------|---|
| * ผู้อนุมัติหลัก   | Admin        | Q    | พิชิตพล อนุว | งค์        | * ผู้อนุมัติแทน | EMP190617-001 Q | สุภาวดี ถีป | รี   |   |       |   |
| * วันที่อนุมัติแทน | 01/02/2561   |      | ถึง          | 28/02/2561 | <br>หมายเหตุ    |                 |             |      |   |       |   |

เมื่อผู้ใช้ทำการเลือกผู้อนุมัติแทนเรียบร้อยแล้ว โดยกดปุ่ม "Save" ทางด้านขวาบนของหน้าจอโปรแกรม
 เพื่อเป็นการบันทึกข้อมูลผู้อนุมัติแทน โดยการบันทึกข้อมูลสามารถแบ่งการบันทึกออกเป็น 3 รูปแบบ ดังนี้

- Save คือ การบันทึกข้อมูลเมนูผู้อนุมัติแทนแบบปกติ พร้อมแสดงข้อมูลที่บันทึกเรียบร้อยแล้ว
- Save & New คือ การบันทึกข้อมูลเมนูผู้อนุมัติแทน พร้อมเปิดหน้าจอบันทึกข้อมูลเมนูผู้อนุมัติแทน

#### ใหม่ทันที

 Save & Close คือ การบันทึกข้อมูลเมนูผู้อนุมัติแทน พร้อมย้อนกลับไปหน้าจอรายการเมนูผู้อนุมัติ แทนทั้งหมดทันที

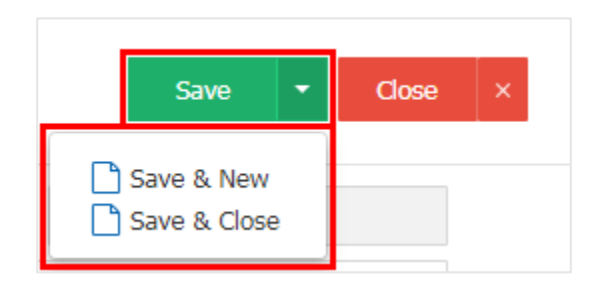

 ผู้ใช้สามารถกำหนดเปิด/ปิดการใช้งานข้อมูลผู้อนุมัติแทนได้ เพื่อพักการใช้งานหรือยกเลิกการใช้งานข้อมูล ผู้อนุมัติแทนนั้น โดยกดปุ่ม "เลือกข้อมูลผู้อนุมัติแทนที่ต้องการเปิด/ปิด" > "Action" > "Active คือการเปิดการใช้ งานข้อมูลผู้อนุมัติแทน" หรือ "Inactive คือการปิดการใช้งานข้อมูลผู้อนุมัติแทน" ระบบจะแสดง Pop – up เพื่อให้ ผู้ใช้ยืนยันการเปิด/ปิดการใช้งานข้อมูลผู้อนุมัติแทน ดังรูป

|              | ۹                                              |                                                        |                         |               | ✓ ■ Action |
|--------------|------------------------------------------------|--------------------------------------------------------|-------------------------|---------------|------------|
|              | ผู้อนุมัติแทน                                  | ผู้อนุมัติหลัก                                         | วันที่เริ่มต้น          | วันที่สิ้นสุด | Active     |
| 1            | ] จุฑาทิพย์ มหานันท์                           | พิชิตพล อนุวงค์                                        | 01/04/2560              | 30/04/2560    | Inactive   |
|              |                                                |                                                        |                         |               |            |
| <b>a</b> (   | Change Active Sta                              | tus Confirmation                                       |                         |               | ×          |
|              |                                                |                                                        |                         |               |            |
| ยืน<br>คุณต่ | ยันการปิดใช้ง<br><sup>ล้องการปิดใช้งานข้</sup> | າບขັວມູລຜູ້ວບຸມັ<br><sub>ອນູລຜູ້ອ</sub> ຸນສັດີແກນ 1 รา | ติแทน<br>ยการใช่หรือไม่ |               |            |

\* หมายเหตุ : กรณีที่แผนกงานมีการเปิดใช้งานข้อมูลผู้อนุมัติแทนอยู่แล้ว ผู้ใช้จะไม่สามารถเปิดการใช้ข้อมูลผู้อนุมัติแทนซ้ำได้